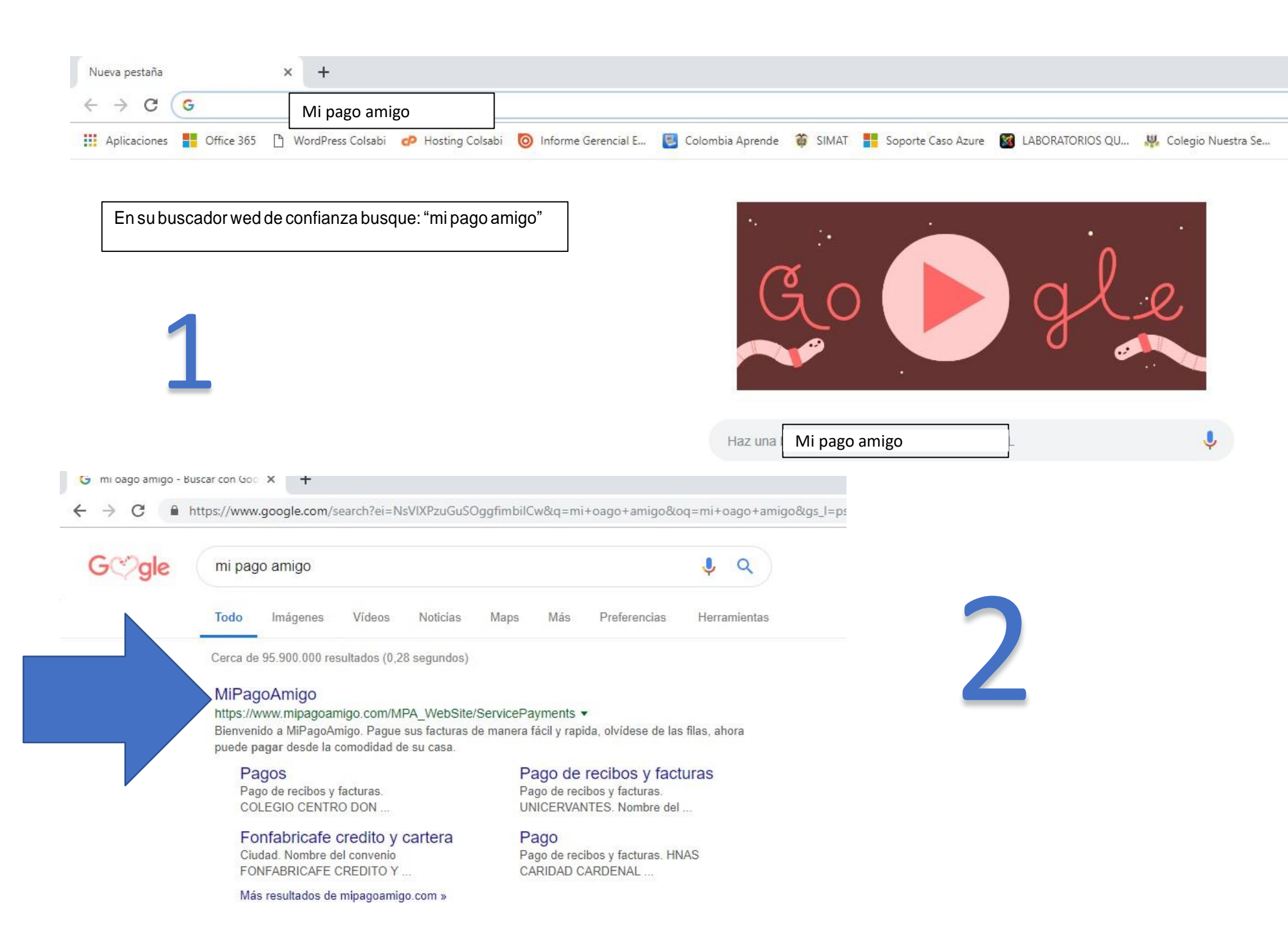

Para asegurarse de que es la web oficial preste atención al icono de candado que debe aparecer en la parte superior dentro de la barra de direcciones

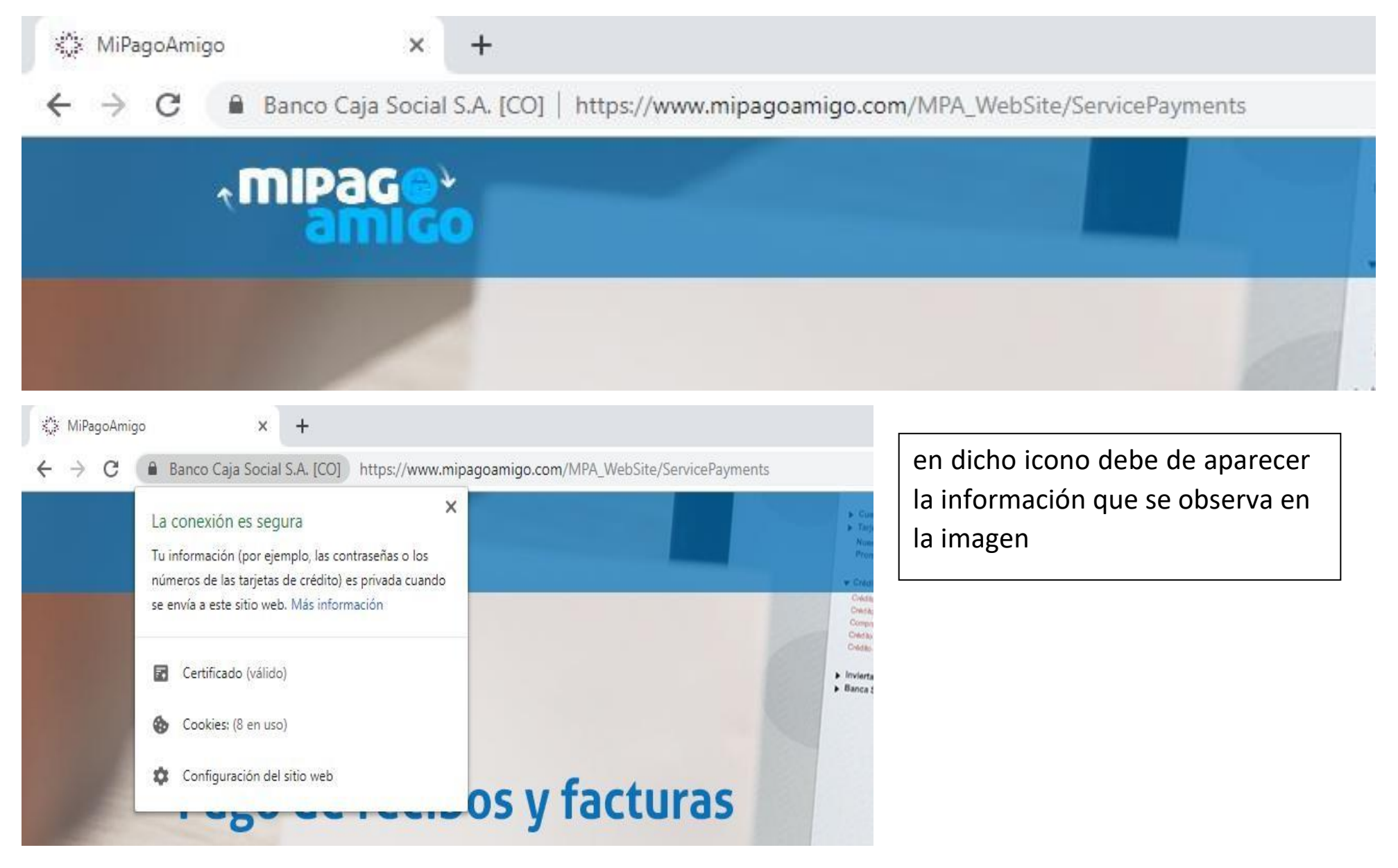

Una vez compruebe que es la pagina oficial del banco puede continuar con el tercer paso.

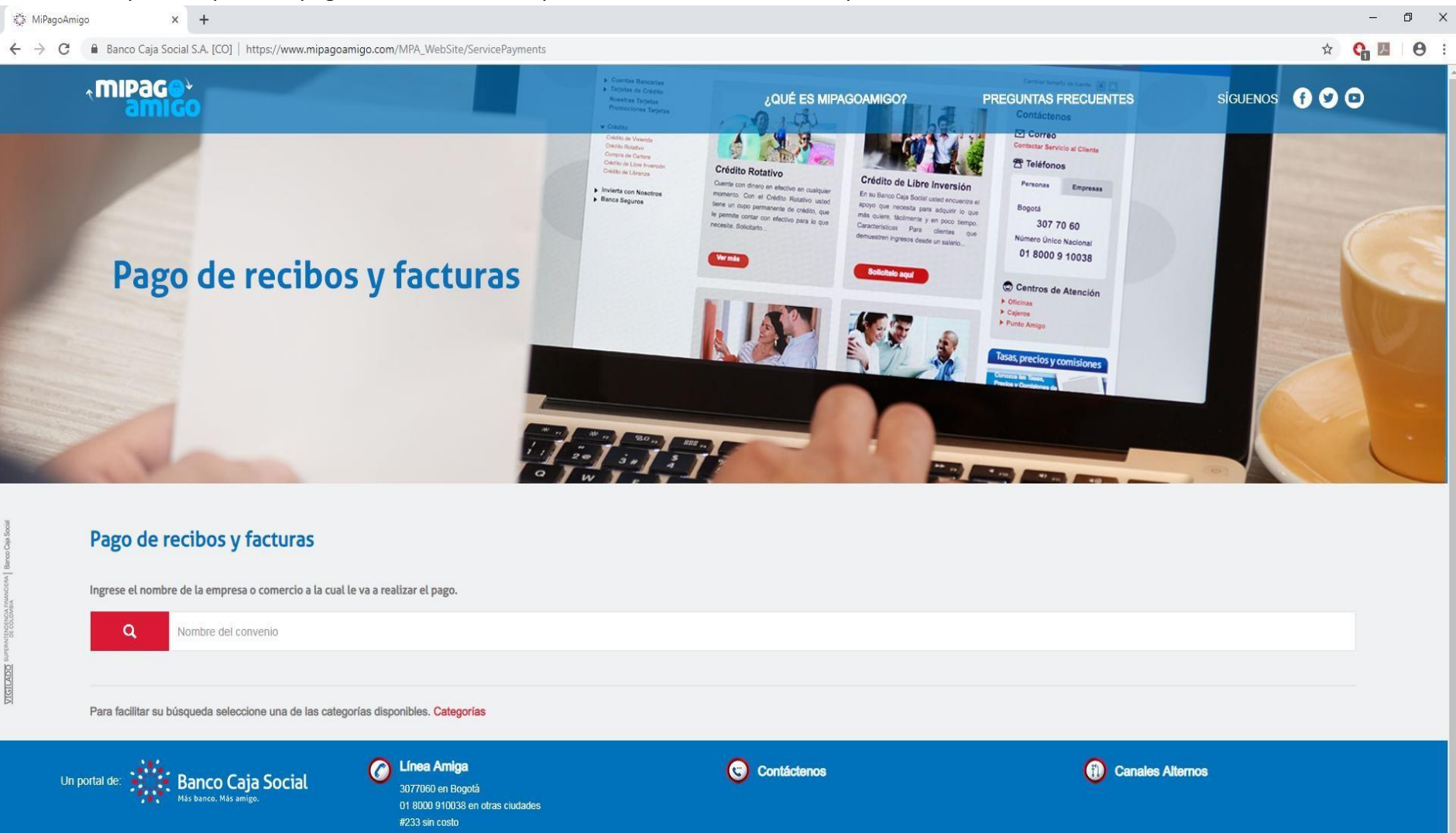

Para este paso diríjase al espacio que se encuentra en blanco y digite comunidad hijas de la sabiduría, aquí le parecerá como sugerencia, escójala y de clic en el botón rojo (buscar).

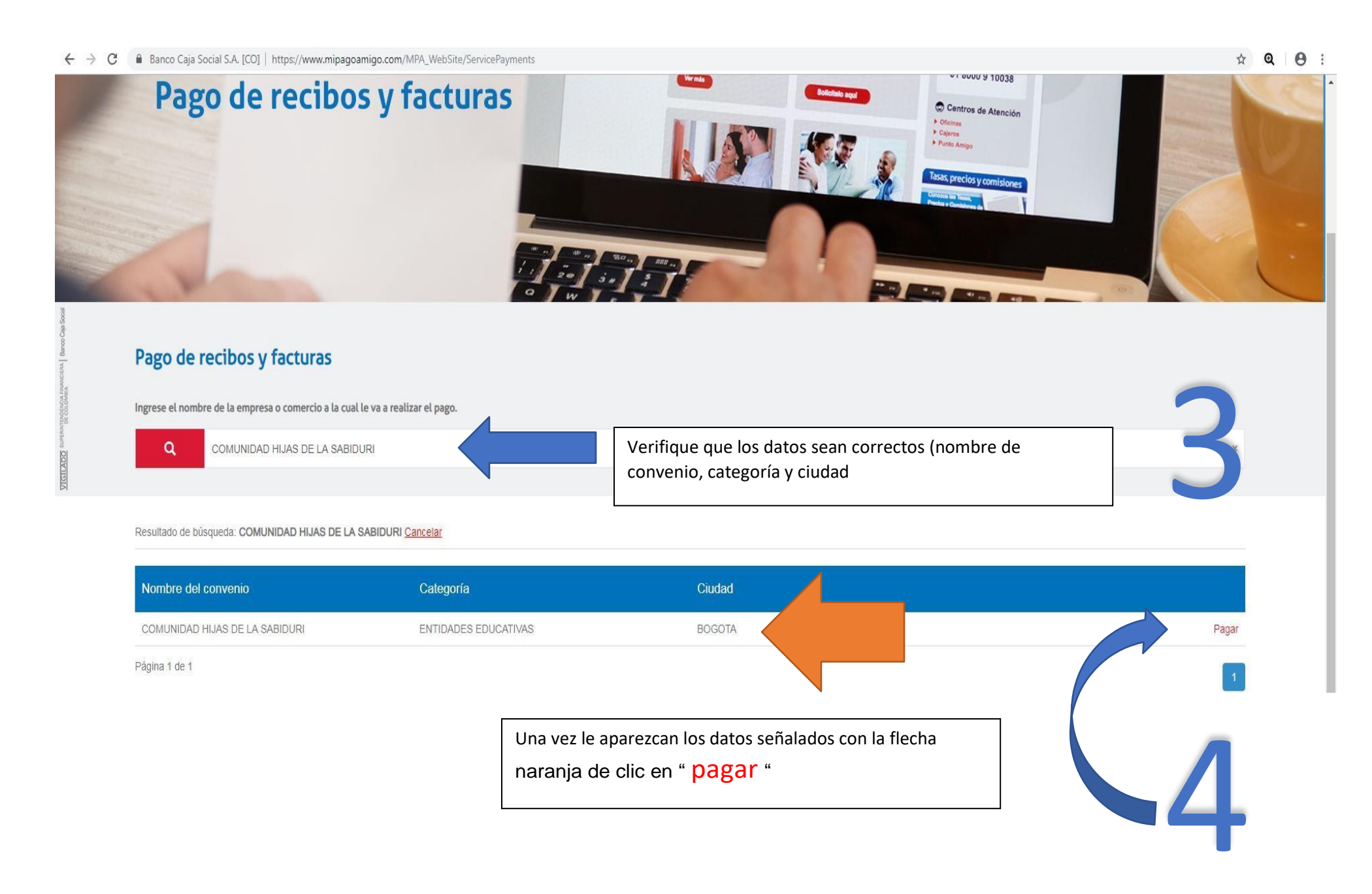

## Una vez hecho clic en pagar aparecerá lo siguiente:

| amigo                   |                                                                                                    |                                                                                                    |                                                                                                    | ¿QUÉ ES MIPAGOA                                                                              | MIGO? PREĞ                                                | UNTAS FRECUENTES               | SÍGUENC               |  |
|-------------------------|----------------------------------------------------------------------------------------------------|----------------------------------------------------------------------------------------------------|----------------------------------------------------------------------------------------------------|----------------------------------------------------------------------------------------------|-----------------------------------------------------------|--------------------------------|-----------------------|--|
| Pago de recil           |                                                                                                    | 35                                                                                                    |                                                                                                    |                                                                                              |                                                           |                                |                       |  |
|                         | 5 DE LA SABIDUR                                                                                      | 1                                                                                                    |                                                                                                    |                                                                                              |                                                           |                                |                       |  |
| Nombre del conveni      | o                                                                                                    | NIT                                                                                                    |                                                                                                    | Dirección                                                                                    |                                                           | Ciudad                         |                       |  |
| COMUNIDAD HIJAS DE      | LA SABIDURI                                                                                          | 8600105240                                                                                                    |                                                                                                    | KR 10 A 8 36 SUR                                                                             |                                                           | BOGOTA                         |                       |  |
|                         |                                                                                                    |                                                                                                    |                                                                                                    |                                                                                              |                                                           | Los datos marcad               | os con un asterisco   |  |
| Ingresar Codigo Alumno* | 0                                                                                                    |                                                                                                    |                                                                                                    |                                                                                              | 1                                                         |                                |                       |  |
| Ingrese la referencia   | Acá de                                                                                               | eberá poner el código (flech                                                                                                    | na azul)                                                                                                    | Consultar                                                                                    | Por ulti                                                  | mo Da clic en consult          | )a clic en consultar. |  |
|                         |                                                                                                    |                                                                                                    |                                                                                                    |                                                                                              |                                                           |                                |                       |  |
| casilla deherá ingre    | esar el código                                                                                       | de estudiante, este có                                                                                                    | digo usted lo enco                                                                                                    | ntrará en el recibo o                                                                        | le nensión entres                                         | Cano                           | elar                  |  |
| casilla deberá ingre    | esar el código<br>COLEGIO                                                                            | de estudiante, este cód<br>NUESTRA SEÑORA<br>NIT 860010524-0<br>CALLE 2 SUR #118 - 51-Tels                                                                                                    | digo usted lo enco                                                                                                    | ntrará en el recibo c                                                                        | le pensión entreg                                         | Cano<br>gado por la institució | xelar (               |  |
| casilla deberá ingre    | esar el código<br>COLEGIO<br>EDUCACIÓN PRE-ESCI<br>IRNADA ÚNICA CALEN<br>H1999 QUE RATIFICA E        | de estudiante, este cód<br>NUESTRA SEÑORA<br>NIT 860010524-0<br>OALLE 2 SUR #118 - 51-Tels<br>OLAR, BÁSICAPRIMARIA, SECUNDARIA<br>IDARIO A, Y HASTA NUEVA DETERMINA<br>EN TODAS SUS PARTES LA APROBACIÓ<br>DEL 15-01-2013) HOY LICENCIA EN FU                                                                                                    | digo usted lo enco<br>DE LA SABIDU<br>3: 3192747976<br>A) Y MEDIA EN MODALIDAD AC<br>ACIÓN SEGÚN RESOLUCIÓN 23<br>ON DE ESTUDIOS (RESOLUCIÓ<br>JINCIONAMIENTO                                                                                                    | ntrará en el recibo c<br>RÍA<br>RÉA<br>No: 1803<br>No. C                                     | le pensión entreg<br>AJA SOCIAL<br>2200171010             | Cano<br>gado por la institució | ælar o                |  |
| casilla deberá ingre    | COLEGIO<br>COLEGIO<br>EDUCACIÓN PRE-ESIC<br>IRNADA ÚNICA CALEN<br>HISPS QUE RATIFICA E<br>BANCO CAJ/ | de estudiante, este cód<br>NUESTRA SEÑORA<br>NIT 860010524-0<br>ORIEL 22 SUR #11B - 51-Tels<br>OLAR, BASICAIPRIMARIA, SECUNDARIA<br>DARIO A, Y HASTA NUEVA DETERMIN<br>DARIO A, Y HASTA NUEVA DETERMIN<br>DARIO A, | DE LA SABIDU<br>DE LA SABIDU<br>3)<br>3) Y MEDIA EN MODALIDAD ACIA<br>ACIÓN SEGÚN RESOLUCIÓN 24<br>ON DE ESTUDIOS (RESOLUCIÓ<br>INCIONAMIENTO<br>CTA No.                                                                                                    | ntrará en el recibo c<br>RÍA<br>BALLEO C<br>No. C<br>No. C                                   | le pensión entreg<br>AJA SOCIAL<br>2200171010             | cano<br>gado por la institució | elar o                |  |
| casilla deberá ingre    | COLEGIO<br>COLEGIO<br>EDUCACIÓN PRE-ESCI<br>IRNADA ÚNICA CALEN<br>-1999 QUE RATIFICA E<br>BANCO CAJ/ | de estudiante, este cód<br>NUESTRA SEÑORA<br>NIT 860010524-0<br>OALLE 22 SUR #118 - 51-Tels<br>OLAR, BÁSICAJPRIMARIA, SECUNDARIA<br>IDARIO A, Y HASTA NUEVA DETERMINA<br>EN TODAS SUS PARTES LA APROBACIÓ<br>DEL 15-01-2013) HOY LICENCIA EN FU                                                                                                    | DE LA SABIDU<br>DE LA SABIDU<br>SI 3192747976<br>A) Y MEDIA EN MODALIDAD AC<br>ACIÓN SEGÚN RESOLUCIÓN 25<br>ON DE ESTUDIOS (RESOLUCIÓ<br>UNCIONAMIENTO                                                                                                    | ntrará en el recibo c<br>RÍA<br>RÉA<br>NOÉMIC<br>No. C                                       | AJA SOCIAL                                                | gado por la institució         | ælar (                |  |
| casilla deberá ingre    | COLEGIO<br>COLEGIO<br>EDUCACIÓN PRE-ESC<br>ENADA UNICA CALEN<br>HISPS QUE RATIFICA E<br>BANCO CAJ/   | de estudiante, este cód<br>NUESTRA SEÑORA<br>NIT 860010524-0<br>OMELE 22 SUR #118 - 51-Tels<br>OLAR, BASICAJPRIMARIA SECUNDARIA<br>DARIO A, Y HASTA NUEVA DETERMIN<br>EN TODAS SUS PARTES LA APROBACIÓ<br>DEL 15-01-2013) HOY LICENCIA EN FU<br>A SOCIAL<br>CURSO 201                                                                                                    | DE LA SABIDU<br>DE LA SABIDU<br>CONTRACTORIO<br>DE LA SABIDU<br>DE LA SABIDU<br>CIA NO<br>DE ESTUDIOS (RESOLUCIÓN 28<br>ON DE ESTUDIOS (RESOLUCIÓN 28<br>ON DE ESTUDIOS (RESOLUCIÓN 28<br>ON DE ESTUDIOS (RESOLUCIÓN 28<br>ON DE ESTUDIOS (RESOLUCIÓN 28<br>ON DE CANTONICIONAMIENTO<br>CTA NO. | ntrará en el recibo c<br>RÍA BANCO C<br>No. C<br>No. C                                       | AJA SOCIAL<br>2200171010                                  | gado por la institució         | elar (                |  |
| casilla deberá ingre    | COLEGIO                                                                                              | de estudiante, este cód<br>NUESTRA SEÑORA<br>NIT 860010524-0<br>OALLE 22 SUR #118 - 51-Tels<br>OLAR, BÁSICAPRIMARIA, SECUNDARIA<br>IDARIO A, Y HASTA NUEVA DETERMINA<br>EN TODAS SUS PARTES LA APROBACIÓ<br>DEL 15-01-2013) HOY LICENCIA EN FU<br>A SOCIAL<br>CURSO 201<br>MORA                                                                                                    | DE LA SABIDU<br>C DE LA SABIDU<br>C 3192747976<br>A) Y MEDIA EN MODALIDAD AC<br>ACIÓN SEGÚN RESOLUCIÓN 25<br>ON DE ESTUDIOS (RESOLUCIÓ<br>UNCIONAMIENTO<br>CTA No.<br>FACTURADO 07 de<br>VALO                                                                                                   | ntrará en el recibo c<br>RÍA BANCO C<br>NOCEMIC<br>NO 1803<br>NO 1803<br>CONTRACTOR<br>R MES | AJA SOCIAL<br>2200171010                                  | gado por la institució         | xelar Ón.             |  |
| casilla deberá ingre    | COLEGIO                                                                                              | de estudiante, este cód<br>NUESTRA SEÑORA<br>NIT 860010524-0<br>ONELE 2 SUR #118 - 51-Tels<br>OLAR, BÁSICAPRIMARIA, SECUNDARIA<br>DARIO A, Y HASTA NUEVA DETERMINO<br>EN TODAS SUB PARTES LA APROBACIÓ<br>DEL 15-01-2013) HOY LICENCIA EN FU<br>A SOCIAL<br>CURSO 201<br>MORA                                                                                                    | DE LA SABIDU<br>DE LA SABIDU<br>S: 3192747976<br>A) Y MEDIA EN MODALIDAD AC<br>ACIÓN SEGÚN RESOLUCIÓN 25<br>ÓN DE ESTUDIOS (RESOLUCIÓ<br>INCIONAMIENTO<br>CTA No.<br>FACTURADO 07 de<br>VALO<br>471459                                                                                          | RÍA BALLEO CA<br>ADÉMIC No. C<br>No 1803<br>R MES 4714                                       | AJA SOCIAL<br>2200171010                                  | gado por la institució         | ælar (                |  |
| casilla deberá ingre    | ESAR EL CÓDIGO<br>COLEGIO<br>EDUCACIÓN PRE-ESC<br>IRNADA ÚNICA CALEN<br>                             | de estudiante, este cód<br>NUESTRA SEÑORA<br>NIT 880010524-0<br>OALLE 22 SUR #118 - 51-Tels<br>OLAR, BÁSICAIPRIMARIA, SECUNDARIA<br>DATIO A, Y HASTA NUEVA DETERMINA<br>IN TODAS SUS PARTES LA APROBACIÓ<br>DEL 15-01-2013) HOY LICENCIA EN FU<br>A SOCIAL<br>CURSO 201<br>MORA                                                                                                    | DE LA SABIDU<br>C DE LA SABIDU<br>C 3192747976<br>A) Y MEDIA EN MODALIDAD AC<br>ACIÓN SEGÚN RESOLUCIÓN 23<br>ON DE ESTUDIOS (RESOLUCIÓN<br>INCIONAMIENTO<br>CTA No.<br>FACTURADO 07 de<br>VALO<br>471459<br>21. PAGUESE                                                                         | RÍA<br>BANCO C<br>No. C<br>No. C<br>R MES<br>4714                                            | AJA SOCIAL<br>2200171010<br>TURADO OCTUBR<br>TOTAL<br>459 | gado por la institució         | elar (                |  |

Este es el ultimo paso para generar el pago . después de esto remítase al video que esta en la pagina del colegio o atravez del siguiente link <u>https://www.youtube.com/watch?v=2aVE5ThJTHc</u> , en este video el banco le explica como ingresar los datos bancarios para realizar pagos

Banco Caja Social S.A. [CO] | https://www.mipagoamigo.com/MPA\_WebSite/ServicePayments

## Medio de pago

Realice sus pagos desde cualquier entidad financiera, a través del botón de PSE (Pagos Seguros en Línea). Si su cuenta es del Banco Caja Social será direccionado al portal transaccional.

## Información del convenio

| Nombre del convenio                             | NIT        |   | Dirección                                                                                                    | Ciudad                         |                          |  |  |
|-------------------------------------------------|------------|---|----------------------------------------------------------------------------------------------------|--------------------------------|--------------------------|--|--|
| COMUNIDAD HIJAS DE LA SABIDURI                  | 8600105240 |   | KR 10 A 8 36 SUR                                                                                                    | BOGOTA                         |                          |  |  |
|                                                 |            |   |                                                                                                    | Los datos marcados con un aste | risco (*) son requeridos |  |  |
| Información del pago                            |            |   |                                                                                                    |                                |                          |  |  |
| Codigo Alumno                                   | 2190010203 |   |                                                                                                    |                                |                          |  |  |
| Valor a pagar <b>\$100,00</b>                   |            |   |                                                                                                    |                                |                          |  |  |
| Medio de pago *                                 |            |   |                                                                                                    |                                |                          |  |  |
| Seleccionar una opción                          |            |   | Para el caso de transacciones con cargo a cuentas corrientes y/o de ahorros(PSE), es necesario que el titular de la<br>cuenta solicite en su entidad financiera claves y autorizacion para realizar operaciones a través de internet |                                |                          |  |  |
| Información para recibir notificación de pago * |            |   |                                                                                                    |                                |                          |  |  |
| Email                                           |            | 0 | Celular                                                                                                    |                                | 0                        |  |  |

Volver

Cancelar

Continuar

 $\mathbf{ }$